Wenn SIe versuchen, in einem Antrag eine Datei als Anhang hochzuladen, kann es vorkommen, dass das sich öffnende Fenster lediglich eine Raute (#) anzeigt.

| Einordnung Problembeschreibung                                                           | Neues Ticket erstellen                                                                                         |
|------------------------------------------------------------------------------------------|----------------------------------------------------------------------------------------------------|
| ✓ Thema<br>Kurze Problembeschreibung (für die Suche)                                     | <ul> <li>E-Mail Benachrichtigung, wenn sich Ticket-Status</li> <li>ändert</li> <li>Øenachrichtigung</li> </ul> |
| Beschreibung                                                                             | e Webseitendialog ×                                                                                            |
| Detailierte Problembeschreibung Anhang Referenz-Dokument z.B. Bildschirmphoto, XML-Datei |                                                                                                    |
|                                                                                          | Abbruch In Warenkorb                                                                                           |

Öffnen Sie in diesem Fall im Internet Explorer unter Extras die Internetoptionen und fügen Sie die Webseite zu den vertrauenswürdigen Seiten hinzu.

| Vertrauenswürdige Sites                                                                                                    | ×         |  |
|----------------------------------------------------------------------------------------------------|-----------|--|
| Sie können dieser Zone Websites hinzufügen und Websites au<br>der Zone entfernen. Alle Websites in dieser Zone verwenden<br>Sicherheitseinstellungen der Zone. | ıs<br>die |  |
| Diese Website zur Zone hinzufügen:                                                                                                    |           |  |
| Hinzufüger                                                                                                    | n         |  |
| Websites:                                                                                                    |           |  |
| http://extern.unicat-gmbh.com Entfernen                                                                                                    |           |  |
| locanost                                                                                                    |           |  |
|                                                                                                    |           |  |
| Für Sites dieser Zone ist eine Serverüberprüfung (https:) erforderlich                                                                                         |           |  |
| Schließen                                                                                                    |           |  |

Klicken Sie, nachdem Sie den Dialog wieder geschlossen haben, auf Stufe anpassen.

| Sicherheitsstufe für diese Zone                                                                                                    |  |  |
|----------------------------------------------------------------------------------------------------|--|--|
| Für diese Zone zugelassene Stufen: Alle                                                                                                    |  |  |
| <ul> <li>Mittel</li> <li>Eingabeaufforderung vor dem Download evtl. unsicherer</li> <li>Inhalte</li> <li>Kein Download unsignierter ActiveX-Steuerelemente</li> </ul> |  |  |
| Geschützten Modus<br>aktivieren (erfordert<br>IE-Neustart) Stufe anpassen Standardstufe                                                                               |  |  |
| Alle Zonen auf Standardstufe zurücksetzen                                                                                                    |  |  |
|                                                                                                    |  |  |
| OK Abbrechen Übernehme                                                                                                    |  |  |

Scrollen Sie zur Option 'XSS-Filter aktivieren und wählen Sie 'Deaktivieren'.

| Einstellungen                                           |         |
|---------------------------------------------------------|---------|
| Skripting von Java-Applets                              | ^       |
| Aktivieren                                              |         |
| O Bestätigen                                            |         |
| O Deaktivieren                                          |         |
| Statusleistenupdates über Skript zulassen               |         |
| Aktivieren                                              |         |
| O Deaktivieren                                          |         |
| S XSS-Filter aktivieren                                 |         |
| Aktivieren                                              |         |
| Deaktivieren                                            | 11      |
| Verschiedenes                                           |         |
| Anwendungen und unsichere Dateien starten               |         |
| Aktivieren                                              |         |
| O Bestätigen                                            |         |
| O Deaktivieren                                          |         |
| 1 Auf Datenquellen über Domänengrenzen binweg zugreifen | *       |
|                                                         |         |
| *Wird nach einem Neustart des Computers wirksam         |         |
| Benutzerdefinierte Einstellungen zurücksetzen           |         |
| Zurücksetzen auf: Mittel (Standard) V Zurücksetzen      | <b></b> |
|                                                         |         |
|                                                         |         |
| OK Abbred                                               | hen     |
|                                                         |         |

Nachdem die Einstellungen übernommen wurden und die Seite mit F5 aktualisiert wurde, wird der übliche Dialog zum Dateiupload angezeigt.

| Einordnung Problembeschreibung                              | Neues Ticket erstellen                                                                                            |
|-------------------------------------------------------------|----------------------------------------------------------------------------------------------------|
| Thema Kurze Problembeschreibung (für die Suche)             | <ul> <li>E-Mail Benachrichtigung, wenn sich Ticket-Status<br/>ändert</li> <li>Benachrichtigung</li> </ul>         |
| 🖉 Beschreibung                                              |                                                                                                    |
| Detailierte Problembeschreibung                             | <ul> <li>File-Dialog Webseitendialog</li> <li>Anhang</li> <li>Durchsuchen</li> <li>OK</li> <li>Abbruch</li> </ul> |
| Anhang<br>Referenz-Dokument z.B. Bildschirmphoto, XML-Datei |                                                                                                    |
|                                                             | Abbruch In Warenkorb                                                                                              |